As a faculty member, you will have access to all sites and locations added by your school administrators. While you can view the details of these sites and locations, editing or updating them is restricted. If updates are required, please reach out to your program administrators. Additionally, you will be able to log site and location assessments and track or follow up on any assessments you have submitted.

- Sites
- Adding Site Assessments
- Locations
- Adding Location Assessments

# Sites:

A "Site" is best described as the group or entity with which a contractual relationship is established. Just as a contract may cover one or many physical locations, a "site" may include one or many physical locations.

The purpose of a "site" is to create a common entry from which information may be disseminated to a location. Documents, clinical personnel, administrative personnel and clearance requirements entered at the "site" will be visible at all of that site's locations.

## Site Details

### 1. Viewing Site Details

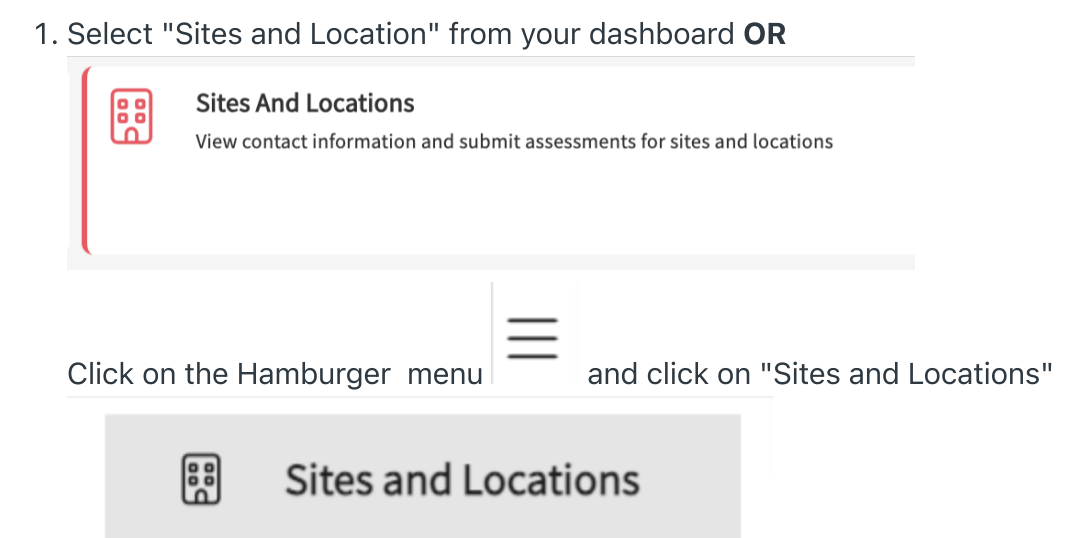

2. You will land on the locations tab by default

### 3. Click on Site tab

| $\equiv$ Sites              |                                             |               |       | 888 (?     | ) 🖓 Chat 📢 | Ask Leo Brylee* Bolton E                                                                                                    | xxat Sales (Nursing) |
|-----------------------------|---------------------------------------------|---------------|-------|------------|------------|----------------------------------------------------------------------------------------------------|----------------------|
| Sites                       |                                             |               |       |            |            |                                                                                                    |                      |
| Q Search                    | Filters: Active $\otimes$ Nursing $\otimes$ |               |       |            |            |                                                                                                    |                      |
| 94 Results Found            |                                             |               |       |            |            |                                                                                                    |                      |
| SITE NAME 1                 | ADDRESS                                     | CITY          | STATE | ZIP CODE   | STATUS     | PROGRAMS                                                                                                    | PHONE                |
| Abundant Health - New Site  | ABC                                         | CA            | AR    |            | Active     | PA.MSPAS, PT.DPT, Nursing, OT                                                                                                    |                      |
| Abundant Health* 🛇          | 415 Diamond St                              | Redondo Beach | CA    | 90277      | Active     | PA.MSPAS, PT.DPT, Pharmacy,<br>SocialWork, Nursing, CRNA,<br>Counseling, Nutrition, Teacher<br>Education, AT,<br>SpeechLanguagePathology,<br>PublicHealth, OT | (555) 555-5555 x42   |
| Action Physical Therapy Inc | 380 SUTLEY CIR                              | SACRAMENTO    | CA    | 95835-2043 | Active     | PA.MSPAS, CRNA, PT.DPT, Nursing                                                                                                    |                      |
| Advent Professionals        | 8640 Lakewood Ave.                          | Joliet        | IL    | 60435      | Active     | Nursing, SpeechLanguagePathology,<br>PT.DPT, CRNA, PublicHealth,<br>Nutrition, SocialWork                                                                     | 455-554-0108         |
| Alexander Family Services   | 7 Park Street                               | Tewksbury     | МА    | 60192      | Active     | Teacher Education, Counseling,<br>SpeechLanguagePathology, Nursing,<br>PA.MSPAS, OT, CRNA, PublicHealth,<br>Nutrition, SocialWork                             | 916-670-3980 x421    |

#### 4. Select the desired site

5. When accessing a site's profile, you will see the **About** section.

| ← Abundant Health*<br>415 Diamond St, Redondo Beach, CA                                         | 90277 🛇                                                |                                        |                               |
|-------------------------------------------------------------------------------------------------|--------------------------------------------------------|----------------------------------------|-------------------------------|
| About Assessments Locations                                                                     |                                                        |                                        |                               |
| Basic Information                                                                               |                                                        |                                        |                               |
| Alias name<br>Abundant                                                                          | Address<br>415 Diamond St, Redondo Beach, CA 9<br>0277 | Phone number<br>(555) 555-5555 x421223 | Website<br>AbundantHealth.org |
| EIN<br>8428372808                                                                               | FAX<br>(555) 867-5308                                  | Total active locations<br>9            |                               |
| About us notes<br>Scheduling a site visit 10/24/23<br>Taryn also in contact 10/24/<br>Show More |                                                        |                                        |                               |
| Last updated by Joanna Perry on 08/22/2                                                         | 024                                                    |                                        |                               |

This includes:

- Site Name and Address: Mandatory fields provided by the administrators.
- General Contact Information: Key contacts at the site.
- Total Active locations

### 2. Programs and Requirements

• **Programs:** If your institution shares sites across multiple programs, you will see a list of programs that utilize the site. (Editing this list is restricted to administrators.)

| Programs    |             |            |            |         |      |            |           |                   |    |  |
|-------------|-------------|------------|------------|---------|------|------------|-----------|-------------------|----|--|
| PA.MSPAS    | PT.DPT      | Pharmacy   | SocialWork | Nursing | CRNA | Counseling | Nutrition | Teacher Education | AT |  |
|             |             |            |            |         |      |            |           |                   |    |  |
| SpeechLangu | uagePatholo | gy PublicH | ealth OT   |         |      |            |           |                   |    |  |

- Requirements: A list of the site's requirements for students, including:
  - Documentation or certifications students must provide before beginning their placement.
  - Information that applies to all locations associated with the site.
  - Requirements are visible to students once they are placed at a location under this site.

| Requirements  |                                 |         |
|---------------|---------------------------------|---------|
| COVID Vaccine | Background Check within 30 Days | TB Test |

Updates or new requirements added by administrators will not apply to students who have already started or completed a placement.

• **Student Requirement Uploads:** Documents required by the site, which are shared with students via a profile link.

| Student Requirement Upload (Shared Via Profile Link) |                         |                                |                                                                 |        |  |  |  |  |
|------------------------------------------------------|-------------------------|--------------------------------|-----------------------------------------------------------------|--------|--|--|--|--|
| REQUIREMENT NAME                                     | ENABLED FOR<br>STUDENTS | INCLUDE IN THE PROFILE<br>LINK | DESCRIPTION                                                     | ACTION |  |  |  |  |
| COVID Attestation<br>View document                   | $\odot$                 | $\odot$                        | Unique Form for Abundant Health                                 |        |  |  |  |  |
| Onboarding Form<br>View document                     | $\odot$                 | $\bigcirc$                     | Please fill in the onboarding paperwork and submit to hospital. |        |  |  |  |  |
| Requirements checklist<br>form<br>View document      | $\odot$                 | $\odot$                        |                                                                 |        |  |  |  |  |

### 3. Settings

The **Settings** section displays site-wide configurations, including slot availability and other general site settings. These apply to all associated locations.

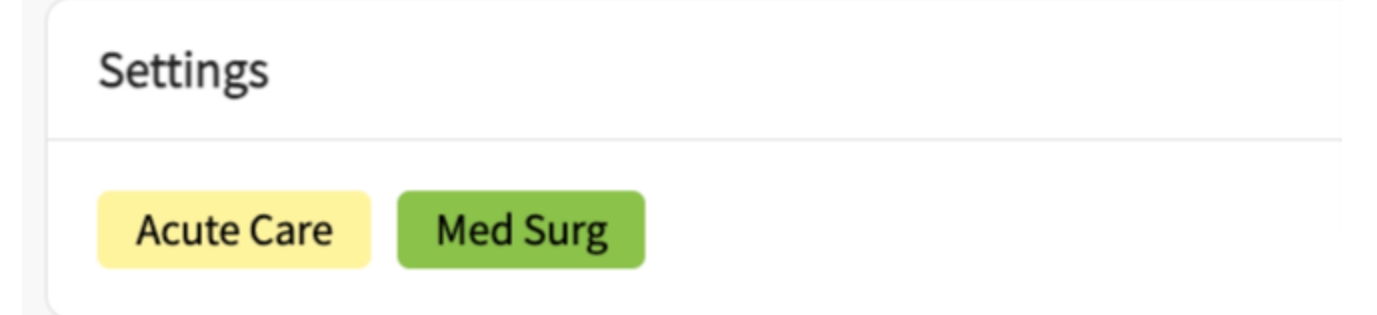

### 4. Categories

If your program has curated specific categories, these will be visible in this section. Categories apply to all locations associated with the site.

| Categories  |                      |  |
|-------------|----------------------|--|
| DNP Project | Major Medical Center |  |

### **5. General Documents**

Administrators can upload general documents related to the site. Faculty can view these documents, which may include:

| Documents          |                               |                     |              |        |  |  |  |  |  |
|--------------------|-------------------------------|---------------------|--------------|--------|--|--|--|--|--|
| General documents  |                               |                     |              |        |  |  |  |  |  |
| DATE UPLOADED      | DOCUMENT                      | SHARED WITH STUDENT | NOTES        | ACTION |  |  |  |  |  |
| 01/02/2024         | <b>New</b><br>View document   | $\odot$             | New document |        |  |  |  |  |  |
| Archived documents |                               |                     |              | ^      |  |  |  |  |  |
| DATE UPLOADED      | DOCUMENT                      | SHARED WITH STUDENT | NOTES        | ACTION |  |  |  |  |  |
| 02/14/2024         | Old document<br>View document | $\odot$             |              |        |  |  |  |  |  |

- Policies and procedures.
- Documents shared with students placed at locations under this site.

### 6. Notes

The **Notes** section contains important information maintained by the administrators. Some notes added under Notes shared with students will be shared with students and displayed in the **Explore Clinical Locations** section.

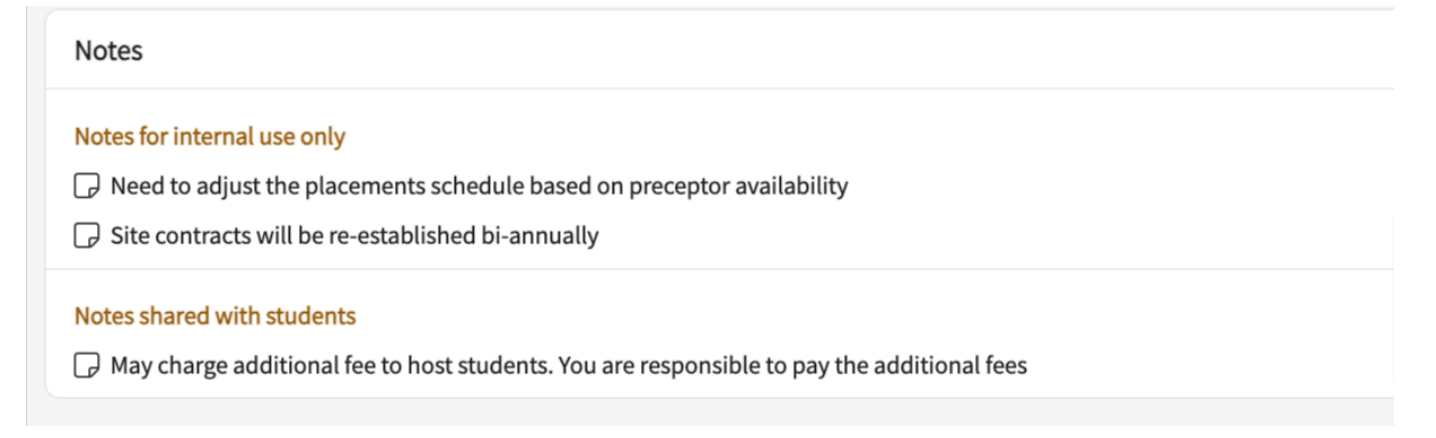

### 7. All Locations associated with a site:

### 1. Click on Site tab

| $\equiv$ Sites              |                             |               |       | \$\$\$ (?  | ) 🖓 Chat 📢 | Ask Leo Brylee* Bolton                                                                                                    | Exxat Sales (Nursing) |
|-----------------------------|-----------------------------|---------------|-------|------------|------------|----------------------------------------------------------------------------------------------------|-----------------------|
| Sites                       |                             |               |       |            |            |                                                                                                    |                       |
| Q Search                    | Filters: Active 🛞 Nursing 🛞 |               |       |            |            |                                                                                                    | B ≥  P ≥              |
| 94 Results Found            |                             |               |       |            |            |                                                                                                    |                       |
| SITE NAME 🛧                 | ADDRESS                     | CITY          | STATE | ZIP CODE   | STATUS     | PROGRAMS                                                                                                    | PHONE                 |
| Abundant Health - New Site  | ABC                         | CA            | AR    |            | Active     | PA.MSPAS, PT.DPT, Nursing, OT                                                                                                    |                       |
| Abundant Health* 🛇          | 415 Diamond St              | Redondo Beach | CA    | 90277      | Active     | PA.MSPAS, PT.DPT, Pharmacy,<br>SocialWork, Nursing, CRNA,<br>Counseling, Nutrition, Teacher<br>Education, AT,<br>SpeechLanguagePathology,<br>PublicHealth, OT | (555) 555-5555 x42    |
| Action Physical Therapy Inc | 380 SUTLEY CIR              | SACRAMENTO    | CA    | 95835-2043 | Active     | PA.MSPAS, CRNA, PT.DPT, Nursing                                                                                                    |                       |
| Advent Professionals        | 8640 Lakewood Ave.          | Joliet        | IL.   | 60435      | Active     | Nursing, SpeechLanguagePathology,<br>PT.DPT, CRNA, PublicHealth,<br>Nutrition, SocialWork                                                                     | 455-554-0108          |
| Alexander Family Services   | 7 Park Street               | Tewksbury     | МА    | 60192      | Active     | Teacher Education, Counseling,<br>SpeechLanguagePathology, Nursing,<br>PA.MSPAS, OT, CRNA, PublicHealth,<br>Nutrition, SocialWork                             | 916-670-3980 x421     |

### 2. Select the desired site

3. Select the Locations tab to view all the locations associated with a site

| $\equiv$ Sites                                                                                                    |                      |                     |              | 🗱 🕐 🖵 Chat | 📌 🚷 Ask Leo 🎽 Br | ylee* Bolton Exxat S | ales (Nursin |
|----------------------------------------------------------------------------------------------------|----------------------|---------------------|--------------|------------|------------------|----------------------|--------------|
| Abundant Health*     C       415 Diamond St, Redondo Beach, CA 90277     C       About     Assessments     Locations | ,                    |                     |              |            |                  |                      |              |
| Q Search                                                                                                    |                      |                     |              |            |                  |                      |              |
| LOCATION 1                                                                                                    | LABEL NAME           | ADDRESS             | CITY         | STATE      | ZIP CODE         | STATUS               | ACTIONS      |
| Abundant - Action Therapy (Geocoding Enabled)*                                                                       | New Location         | 411 W Ocean Blvd    | Long Beach   | CA         | 90802            | Active               |              |
| Abundant - Action Therapy Easton                                                                                     |                      | 411 W Ocean Blvd    | Long Beach   | CA         | 90802            | Active               |              |
| Abundant - Ambulatory Care (Geocoding Enabled)*                                                                      | Established Location | 1685 Main St        | Santa Monica | CA         | 90401            | Active               |              |
| Abundant - Urgent Care (Geocoding Enabled)*                                                                          | New Location         | 1315 10th St        | Sacramento   | CA         | 95814            | Active               |              |
| Abundant Health - Main Hospital (Geocoding<br>Enabled, location evaluations)*                                        | Established Location | 1750 Vine St        | Los Angeles  | CA         | 90028            | Active               |              |
| Abundant Health - Multiple Locations                                                                                 |                      | 77 Pond Rd          | Charles Town | wv         | 25414            | Active               |              |
| Abundant Health PA Location                                                                                          |                      | 6770 Belynn Ct      | EASTVALE     | CA         | 92880            | Active               |              |
| Abundant Health PT location                                                                                          |                      | 1 W Manchester Blvd | Inglewood    | CA         | 90301            | Active               |              |
| AST Dickson Specialty Rehab-Results<br>Physiotherapy                                                                 |                      | 7101 Ramsey Way     | Dickson      | TN         | 37055            | Active               |              |

4. Select any desired location where you want to view more information

## Adding Assessments for Sites

1. Select "Sites and Location" from your dashboard OR

### Sites And Locations

View contact information and submit assessments for sites and locations

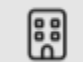

## Sites and Locations

- 2. You will land on the locations tab by default
- 3. Click on Site tab

| $\equiv$ Sites              |                                             |               |       | 888 (?     | ) 🖓 Chat 📢 | Ask Leo Brylee* Bolton                                                                                                    | xxat Sales (Nursing) |
|-----------------------------|---------------------------------------------|---------------|-------|------------|------------|----------------------------------------------------------------------------------------------------|----------------------|
| Sites                       |                                             |               |       |            |            |                                                                                                    |                      |
| Q Search                    | Filters: Active $\otimes$ Nursing $\otimes$ |               |       |            |            |                                                                                                    | [⇒ ∥ √2              |
| 94 Results Found            |                                             |               |       |            |            |                                                                                                    |                      |
| SITE NAME 个                 | ADDRESS                                     | CITY          | STATE | ZIP CODE   | STATUS     | PROGRAMS                                                                                                    | PHONE                |
| Abundant Health - New Site  | ABC                                         | СА            | AR    |            | Active     | PA.MSPAS, PT.DPT, Nursing, OT                                                                                                    |                      |
| Abundant Health* 🛇          | 415 Diamond St                              | Redondo Beach | CA    | 90277      | Active     | PA.MSPAS, PT.DPT, Pharmacy,<br>SocialWork, Nursing, CRNA,<br>Counseling, Nutrition, Teacher<br>Education, AT,<br>Speech.LanguagePathology,<br>PublicHealth, OT | (555) 555-5555 x42   |
| Action Physical Therapy Inc | 380 SUTLEY CIR                              | SACRAMENTO    | CA    | 95835-2043 | Active     | PA.MSPAS, CRNA, PT.DPT, Nursing                                                                                                    |                      |
| Advent Professionals        | 8640 Lakewood Ave.                          | Joliet        | IL    | 60435      | Active     | Nursing, SpeechLanguagePathology,<br>PT.DPT, CRNA, PublicHealth,<br>Nutrition, SocialWork                                                                      | 455-554-0108         |
| Alexander Family Services   | 7 Park Street                               | Tewksbury     | МА    | 60192      | Active     | Teacher Education, Counseling,<br>SpeechLanguagePathology, Nursing,<br>PA.MSPAS, OT, CRNA, PublicHealth,<br>Nutrition, SocialWork                              | 916-670-3980 x421    |

4. Select the desired site for which you want to add assessments

| $\equiv$ Sites              |                             |               |       | 888        | ) 🖓 Chat 📢 | Ask Leo Brylee* Bolton E                                                                                                    | xxat Sales (Nursing) |
|-----------------------------|-----------------------------|---------------|-------|------------|------------|----------------------------------------------------------------------------------------------------|----------------------|
| Sites Locations             |                             |               |       |            |            |                                                                                                    |                      |
| Q Search                    | Filters: Active 🛞 Nursing 🛞 |               |       |            |            |                                                                                                    |                      |
| 94 Results Found            |                             |               |       |            |            |                                                                                                    |                      |
| SITE NAME 1                 | ADDRESS                     | CITY          | STATE | ZIP CODE   | STATUS     | PROGRAMS                                                                                                    | PHONE                |
| Abundant Health - New Site  | ABC                         | CA            | AR    |            | Active     | PA.MSPAS, PT.DPT, Nursing, OT                                                                                                    |                      |
| Abundant Health* 🛇          | 415 Diamond St              | Redondo Beach | CA    | 90277      | Active     | PA.MSPAS, PT.DPT, Pharmacy,<br>SocialWork, Nursing, CRNA,<br>Counseling, Nutrition, Teacher<br>Education, AT,<br>SpeechLanguagePathology,<br>PublicHealth, OT | (555) 555-5555 x42   |
| Action Physical Therapy Inc | 380 SUTLEY CIR              | SACRAMENTO    | CA    | 95835-2043 | Active     | PA.MSPAS, CRNA, PT.DPT, Nursing                                                                                                    |                      |
| Advent Professionals        | 8640 Lakewood Ave.          | Joliet        | IL.   | 60435      | Active     | Nursing, SpeechLanguagePathology,<br>PT.DPT, CRNA, PublicHealth,<br>Nutrition, SocialWork                                                                     | 455-554-0108         |
| Alexander Family Services   | 7 Park Street               | Tewksbury     | МА    | 60192      | Active     | Teacher Education, Counseling,<br>SpeechLanguagePathology, Nursing,<br>PA.MSPAS, OT, CRNA, PublicHealth,<br>Nutrition, SocialWork                             | 916-670-3980 x421    |

### 5. Select the Assessment tab

| ∃ Sites                                                         | 000 | ? | 🖵 Chat | <b>M</b> | 🐼 Ask Leo | Brylee* Bolton Exxat Sales (Nursing) $$ |
|-----------------------------------------------------------------|-----|---|--------|----------|-----------|-----------------------------------------|
| ← Abundant Health*<br>415 Diamond St, Redondo Beach, CA 90277 ○ |     |   |        |          |           |                                         |
| About Assessments                                               |     |   |        |          |           | 2                                       |
| Assessments                                                     |     |   |        |          |           | + Add assessment                        |
|                                                                 |     |   |        |          |           |                                         |
|                                                                 |     |   |        |          |           |                                         |

6. The Page will load all logged Assessments. Click on + Add Assessment

| ∃ Sites                                                           | 000 | ? | 모: Chat | <b>F</b> | 🐼 Ask Leo | Brylee* Bolton Exxat Sales (Nursing) 🗸 |
|-------------------------------------------------------------------|-----|---|---------|----------|-----------|----------------------------------------|
| ← Abundant Health* ©<br>415 Diamond St, Redondo Beach, CA 90277 © |     |   |         |          |           |                                        |
| About Assessments                                                 |     |   |         |          |           | 2                                      |
| Assessments                                                       |     |   |         |          |           | + Add assessment                       |
|                                                                   |     |   |         |          |           |                                        |

7. A drawer will open with three steps: Basic Details, Form Details, Summary & Follow Up. You can always save your progress if you'd like to complete the form at a later time.

| Sittes > Abundant Health >> Abundant Health PT location 1 Basic Details 3 Summary & Followup Abundant Health PT location 1 W Manchetter Blvd, Inglewood, CM Basic Information Basic Information Basic Information                                                                                                    |
|----------------------------------------------------------------------------------------------------|
| Abundant Health PT location 1 W Manchester Blvd, Inglewood, CA  Read  Read Read |
| Basic Information Basic Information                                                                                                    |
|                                                                                                    |
| Mode of visit* Type of alle visit*                                                                                                    |
|                                                                                                    |
| Log Personnel Who is doing the site visit ?* Date of site visit *                                                                                                    |
| Inclusive Inclusive July 29, 2024                                                                                                    |
| 2 <sub>0</sub> State                                                                                                    |
| Placements         Placement Details         +Add                                                                                                    |
|                                                                                                    |
| 2g Assessments                                                                                                    |
| Encation Evaluations         Paragraph $\lor$ $B$ $I$ $\bigcup$ $\Xi$ $\Box$ $\Box$                                                                                                    |
| HRSA Grant Linfo  Overall notes                                                                                                    |
|                                                                                                    |
|                                                                                                    |
|                                                                                                    |
|                                                                                                    |
|                                                                                                    |
|                                                                                                    |
|                                                                                                    |
| (†) Browse to upload                                                                                                    |
| Supported formats: ped. doc., ppz., ppz., pet., pet., pet., pot., potm., potx., potm., ppt., rtf, xis, docm, bmp, csv, gif, ziff, mp4<br>You can only upded files with file issue under 10 MB.                                                                                                    |

- 8. In the Basic Details section, you will provide:
  - 1. Basic information on the visit
  - 2. Placement Details (if applicable)
  - 3. Upload files if needed.

### 4. Click Next once done.

| ≡ Sites                             |                       | X Assessment Save                                                                                                    |
|-------------------------------------|-----------------------|----------------------------------------------------------------------------------------------------|
| Sites > Abundant Health* > Abundant | - Action Therapy Eas  | Basic Details     2 Form Details     3 Summary & Followup                                                                                                   |
| Abundant - Action Therapy Eas       | ston 411 W Ocean Blv  | Previous Next                                                                                                    |
| Location Menu                       | Filter by: Mode of vi | ✓ Site/Facilities                                                                                                    |
| About                               | Assessments           | Comments on sites facilities and educational environment:                                                                                                   |
| HRSA Grant Info                     | Assessme<br>Assessme  | excellent                                                                                                    |
|                                     |                       | 9/500<br>Patient population and caseload:                                                                                                    |
|                                     |                       |                                                                                                    |
|                                     |                       | 0/500                                                                                                    |
|                                     |                       |                                                                                                    |
|                                     |                       | 0/500                                                                                                    |
|                                     |                       | Opportunities for interprofessional practice:<br>Normal $\div$ B $I \cup \oplus \models \equiv$ Normal $\div \land \equiv \equiv \equiv ?? \backsim \frown$ |
|                                     |                       | 0/50                                                                                                    |
|                                     |                       | 0/500                                                                                                    |
|                                     |                       | > Student Performance                                                                                                    |

9. In the Form Details section, you will have a default template built in. If you have your own form, you can get it created by contacting prism-support@exxat.com. Once done, click Save Form

Details, and Click Next.

| Assessment                         | •       |         |      |          |            |      |    |     |          | L     |          | Save |      |
|------------------------------------|---------|---------|------|----------|------------|------|----|-----|----------|-------|----------|------|------|
| 🧨 Basic Det                        | ails    |         | ľ    | For      | n Detai    | S    | 3  | Sur | nmary    | / & F | ollo     | wup  |      |
|                                    |         |         |      |          |            |      |    |     |          |       | (        | Pre  | viou |
| Summary                            |         |         |      |          |            |      |    |     |          |       |          |      |      |
| Final Assessment                   | :       |         |      |          |            |      |    |     |          |       |          |      |      |
| Summary Notes                      |         |         |      |          |            |      |    |     |          |       |          |      |      |
| Paragraph                          | ~       | в       | Ι    | <u>U</u> | ≡ \        | · ©  | := | ~   | 1_<br>2_ | -     | <u>A</u> | ~    |      |
| summary Note                       | 5:      |         |      |          |            |      |    |     |          |       |          |      |      |
| Do you require a<br>Follow up date | follow- | up visi | t? ( | ● Y      | es C       | ) No |    |     |          |       |          |      |      |
| July 29, 2022                      |         |         |      |          |            |      |    |     |          |       |          |      | 3    |
|                                    | ~       | в       | Ι    | <u>U</u> | <b>≡</b> \ | 0    | := | ~   | 1        | -     | <u>A</u> | ~    | :    |
| Paragraph                          |         |         |      |          |            |      |    |     |          |       |          |      |      |
| Paragraph<br>Follow up Note        |         |         |      |          |            |      |    |     |          |       |          |      |      |

10. In the Summary & Follow-Up section, you'll provide a final assessment and indicate if this requires a follow-up. Click

|                                                                    |         |         |      |                       |           |    |    |     |      |            |          | _     |
|--------------------------------------------------------------------|---------|---------|------|-----------------------|-----------|----|----|-----|------|------------|----------|-------|
| Basic Deta                                                         | ils     |         | ľ    | Form                  | n Details |    | 3  | Sum | mary | & Fo       | llowup   |       |
|                                                                    |         |         |      |                       |           |    |    |     |      |            | Pre      | eviou |
| Summary                                                            |         |         |      |                       |           |    |    |     |      |            |          |       |
| inal Assessment                                                    |         |         |      |                       |           |    |    |     |      |            |          |       |
| ummary Notes                                                       |         |         |      |                       |           |    |    |     |      |            |          |       |
| Paragraph                                                          | ~       | в       | Ι    | <u>U</u>              | ≣ ~       | Ø  | := | ~ 1 | = ~  | A          | <u> </u> |       |
| summary Notes                                                      | :       |         |      |                       |           |    |    |     |      |            |          |       |
|                                                                    |         | p visit | .? ( | <ul> <li>Y</li> </ul> | es 🔿      | No |    |     |      |            |          |       |
| oo you require a f                                                 | ollow-u |         |      |                       |           |    |    |     |      |            |          |       |
| Do you require a f<br>Follow up date<br>July 29, 2022              | ollow-u | •       |      |                       |           |    |    |     |      |            | Ē        | 5     |
| Do you require a f<br>Follow up date<br>July 29, 2022<br>Paragraph | v       | B       | I    | Ū                     | ≡ ~       | Ø  | := | ~ ; | 1 ~  | · <u> </u> |          |       |

11. Your assessment will be saved. You can edit or delete them if needed.

| ← Abu       | ndant Health*<br>iamond St, Redondo Be  | each, CA 90277                  |          |                                              |
|-------------|-----------------------------------------|---------------------------------|----------|----------------------------------------------|
| About       | Assessments Lo                          | ocations                        |          |                                              |
|             | v                                       | /isit from                      | Visit to |                                              |
| Filter by : | Mode of visit 🔻                         |                                 |          |                                              |
|             |                                         |                                 |          |                                              |
| Assessm     | ients                                   |                                 |          | + Add assessment                             |
| 01          | Assessed by Brylee*<br>Assessment notes | Bolton on 01/01/2025   New site |          | e 🗊                                          |
|             |                                         |                                 |          | Last updated by Brylee* Bolton on 01/06/2025 |

- 12. Click on the Pencil icon to make edits to an existing assessment
- 13. You will be able to only access and see the assessments that are added by you.

# Location

A "location" is best described as an address associated with the site. In addition to the documents, clinical personnel, administrative personnel, and clearance requirements entered at the "site" that are visible at each location, users may choose to add any of these items that are unique to that location.

## Location Details:

1. Select "Sites and Location" from your dashboard OR

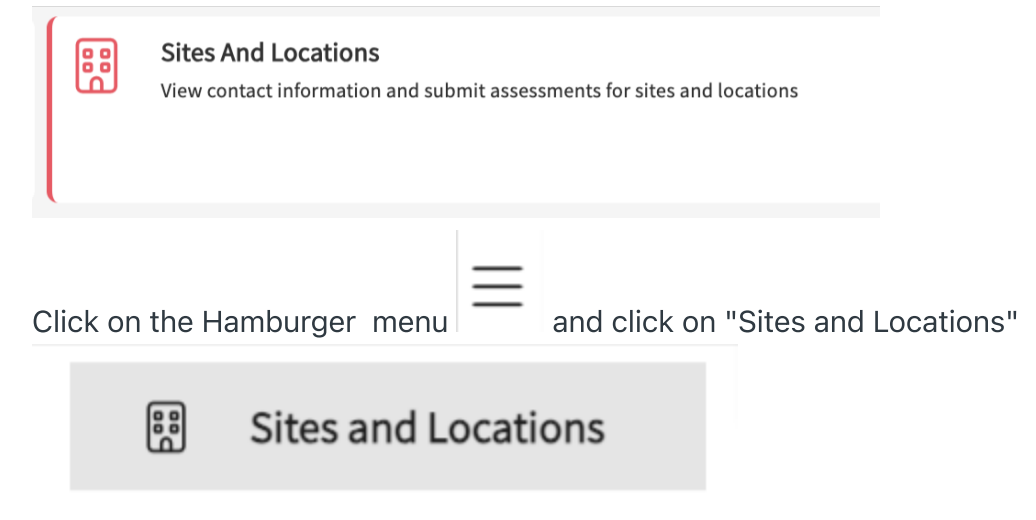

- 2. You will land on the locations tab by default
- 3. Find and select your desired location.
  - 1. Use the search or filter options to quickly find what you are looking for.

| $\equiv$ Sites                                                                |                                                     |                                 |                   |          | ## (?) | 🞝 Chat 🛛 📢 🚫 As      | k Leo Brylee* Bolton Exxat Sales (Nursing) |
|-------------------------------------------------------------------------------|-----------------------------------------------------|---------------------------------|-------------------|----------|--------|----------------------|--------------------------------------------|
| Sites Locations                                                               |                                                     |                                 |                   |          |        |                      |                                            |
| The data in downloaded excel is updated with                                  | latest information every 24 hours. Please contact J | prism-support@exxat.com for que | stions or concern | IS.      |        |                      |                                            |
| Q Search                                                                      | Filters: Active $\otimes$ Nursing $\otimes$         |                                 |                   |          |        |                      |                                            |
| 247 Results Found                                                             |                                                     |                                 |                   |          |        |                      |                                            |
| LOCATION 1                                                                    | ADDRESS                                             | CITY                            | STATE             | ZIP CODE | STATUS | PHONE                | SITE NAME                                  |
| Abundant - Action Therapy (Geocoding Enabled)*                                | 411 W Ocean Blvd                                    | Long Beach                      | CA                | 90802    | Active | (213) 239-3570       | Abundant Health*                           |
| Abundant - Action Therapy Easton                                              | 411 W Ocean Blvd                                    | Long Beach                      | CA                | 90802    | Active | (732) 501-1730       | Abundant Health*                           |
| Abundant - Ambulatory Care<br>(Geocoding Enabled)*                            | 1685 Main St                                        | Santa Monica                    | CA                | 90401    | Active | (478) 928-7382 x4223 | Abundant Health*                           |
| Abundant - Urgent Care (Geocoding<br>Enabled)*                                | 1315 10th St                                        | Sacramento                      | CA                | 95814    | Active | (555) 555-5550       | Abundant Health*                           |
| Abundant Health - Main Hospital (Geocoding<br>Enabled, location evaluations)* | 1750 Vine St                                        | Los Angeles                     | CA                | 90028    | Active | (555) 555-5555 x5555 | Abundant Health*                           |
| Abundant Health - Multiple Locations                                          | 77 Pond Rd                                          | Charles Town                    | wv                | 25414    | Active |                      | Abundant Health*                           |

- 2. **Viewing Location Details:** When accessing a location's profile, you can view the following sections:
  - 1. Basic Information: Includes the location name and full address (mandatory fields).
  - 2. Address Information: Displays the detailed address of the location.
  - 3. **Contact Information:** Shows optional details like office phone number, fax, and website (if provided).
  - 4. **Additional Information:** Indicates whether the location is rural, serves underserved populations, or is visible to students on the map.

| ites > Abundant Health* > Abundant - Action Therapy (Geocoding Enabled)*                                |                                                   |                                |                                   |  |  |  |  |  |  |  |
|----------------------------------------------------------------------------------------------------|---------------------------------------------------|--------------------------------|-----------------------------------|--|--|--|--|--|--|--|
| Abundant - Action Therapy (Geocoding Enabled)* 🛇 411 W Ocean Blvd, Long Beach, CA 90802   www.exxat.com |                                                   |                                |                                   |  |  |  |  |  |  |  |
| Location Menu                                                                                           | Abundant - Action Therapy (Geocoding Enabled)* 🕓  |                                |                                   |  |  |  |  |  |  |  |
| About                                                                                                   | Address<br>411 W Ocean Blvd, Long Beach, CA 90802 | Location Area<br>North Coast   | Phone<br>(213) 239-3570           |  |  |  |  |  |  |  |
| HRSA Grant Info                                                                                         | FAX<br>(489) 029-3923                             | Location label<br>New Location | Website<br>www.exiat.com          |  |  |  |  |  |  |  |
|                                                                                                    | Rural Location<br>N/A                             | Underserved Population<br>N/A  | Explore clinical locations<br>Yes |  |  |  |  |  |  |  |
|                                                                                                    | Last updated by Skyler Reddy on 10/17/2024        |                                |                                   |  |  |  |  |  |  |  |

### 3. Settings

This section displays settings for the location:

- If settings were added at the **Site** level, they will appear here as inherited items.
- For PA programs, an additional **ARC-PA Settings** section may be visible, providing compliance-related configurations.

| Settings        |          |  |  |
|-----------------|----------|--|--|
| Inherited from  | site     |  |  |
| Acute Care      | Med Surg |  |  |
| Location settin | gs       |  |  |
| Ambulatory      | Surgery  |  |  |

### 4. Contracts

View details of all contracts associated with a location

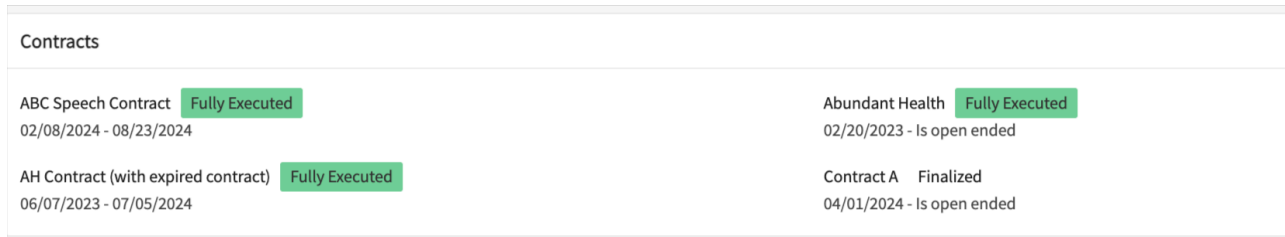

### 5. Categories

Displays curated program categories, if any:

• Categories added at the **Site** level will appear as inherited items in this section.

| Categories          |                      |  |
|---------------------|----------------------|--|
| Inherited from site | e                    |  |
| DNP Project         | Major Medical Center |  |
| Location categorie  | es                   |  |
| No Payment          | Stand-alone Clinic   |  |

- 6. This section lists the requirements that the location asks of students:
  - Inherited requirements from the **Site** level will be displayed in blue.
  - Requirements visible to students once they are placed at this location include:
    - Documentation or certifications needed before starting their placement.

| Requirements                              |                                       |         |  |  |  |  |  |  |  |  |
|-------------------------------------------|---------------------------------------|---------|--|--|--|--|--|--|--|--|
| Inherited from site                       |                                       |         |  |  |  |  |  |  |  |  |
| COVID Vaccine                             | Background Check within 30 Days       | TB Test |  |  |  |  |  |  |  |  |
| Location Requireme                        | ents                                  |         |  |  |  |  |  |  |  |  |
| 4-hours In Person                         | 4-hours In Person Orientation         |         |  |  |  |  |  |  |  |  |
| Location requirem<br>Sign up on this link | e <b>nt notes</b><br>for orientation: |         |  |  |  |  |  |  |  |  |

Note: New requirements or updates added after a placement starts will not be visible to students already placed.

### 7. Student Requirement Uploads

This section displays the documents required by the location:

• Documents inherited from the **Site** level will be listed.

• These are shared with students via a profile link when they are placed at this location

| Student Requirement Upload (Shared Via Profile Link) |                      |                             |                                                                 |        |  |  |  |  |  |  |
|------------------------------------------------------|----------------------|-----------------------------|-----------------------------------------------------------------|--------|--|--|--|--|--|--|
| Site Specific Requirements                           |                      |                             |                                                                 | ^      |  |  |  |  |  |  |
| REQUIREMENT NAME                                     | ENABLED FOR STUDENTS | INCLUDE IN THE PROFILE LINK | DESCRIPTION                                                     | ACTION |  |  |  |  |  |  |
| COVID Attestation<br>View document                   | $\odot$              | $\bigcirc$                  | Unique Form for Abundant Health                                 |        |  |  |  |  |  |  |
| Onboarding Form<br>View document                     | $\odot$              | $\bigcirc$                  | Please fill in the onboarding paperwork and submit to hospital. |        |  |  |  |  |  |  |
| Requirements checklist form<br>View document         | $\odot$              | $\bigcirc$                  |                                                                 |        |  |  |  |  |  |  |
| Location Specific Requirements                       |                      |                             |                                                                 | ^      |  |  |  |  |  |  |
| REQUIREMENT NAME                                     | ENABLED FOR STUDENTS | INCLUDE IN THE PROFILE LINK | DESCRIPTION                                                     | ACTION |  |  |  |  |  |  |
| Compliance Attestation<br>View document              | $\odot$              | $\odot$                     | Please download the template and upload your signed attestation |        |  |  |  |  |  |  |

#### 8. General Documents

This section displays general documents uploaded by administrators:

- Documents inherited from the **Site** level will be listed here.
- These documents may include policies, guidelines, or additional resources shared with students.

|               |                                                                          |                                                                                                    |                                                                                                    |                                                                                                    |                                                                                                    |                                                                                                    | ^                                                                                                    |
|---------------|--------------------------------------------------------------------------|----------------------------------------------------------------------------------------------------|----------------------------------------------------------------------------------------------------|----------------------------------------------------------------------------------------------------|----------------------------------------------------------------------------------------------------|----------------------------------------------------------------------------------------------------|----------------------------------------------------------------------------------------------------|
| DATE UPLOADED | DOCUMENT                                                                 | SHARED WITH<br>STUDENT                                                                                                    |                                                                                                    | NOTES                                                                                                    |                                                                                                    | ACTION                                                                                                    |                                                                                                    |
| 02/14/2024    | Old document<br>View document                                            | $\bigcirc$                                                                                                    |                                                                                                    |                                                                                                    |                                                                                                    | <u>ن</u>                                                                                                    |                                                                                                    |
| 01/02/2024    | New<br>View document                                                     | $\odot$                                                                                                    |                                                                                                    | New document                                                                                                    |                                                                                                    | (i)                                                                                                    |                                                                                                    |
| s             |                                                                          |                                                                                                    |                                                                                                    |                                                                                                    |                                                                                                    |                                                                                                    | ^                                                                                                    |
| DATE UPLOADED | D DOCUMENT                                                               | SHARE                                                                                                    |                                                                                                    | WITH STUDENT                                                                                                    | NOTES                                                                                                    |                                                                                                    | ACTION                                                                                                    |
| 08/12/2024    | Example Document                                                         | t                                                                                                    |                                                                                                    | $\bigcirc$                                                                                                    | Example Location Specific Documents                                                                                                    |                                                                                                    |                                                                                                    |
| 0             | DATE UPLOADED<br>12/14/2024<br>11/02/2024<br>DATE UPLOADER<br>08/12/2024 | DATE UPLOADED DOCUMENT<br>View document<br>01/02/2024 0Id document<br>New<br>View document<br>New<br>View document<br>DOCUMENT<br>DOCUMENT<br>Example Document<br>View document | DATE UPLOADED DOCUMENT STUDENT<br>52/14/2024 Old document<br>View document ⓒ<br>51/02/2024 New<br>View document ⓒ<br>TOPOCUMENT ⓒ<br>DATE UPLOADED DOCUMENT<br>08/12/2024 Example Document | DATE UPLOADED DOCUMENT STUDENT<br>5TUDENT CONSTRAINT STUDENT<br>12/14/2024 Old document<br>11/02/2024 New Comment CONSTRAINT<br>New View document CONSTRAINT SHARED<br>DATE UPLOADED DOCUMENT SHARED<br>08/12/2024 Example Document | DATE UPLOADED     DOCUMENT     SHARED WITH<br>STUDENT     NOTES       1/2/14/2024     Old document<br>View document     ····     ····       01/02/2024     New<br>View document     ····     New document       0     ····     ····     ····       01/02/2024     New<br>View document     ····     New document       08/12/2024     DOCUMENT     SHARED WITH STUDENT       08/12/2024     Example Document     ···· | DATE UPLOADED       DOCUMENT       SHARED WITH<br>STUDENT       NOTES $22/14/2024$ Old document $\odot$ New document $01/02/2024$ New View document $\odot$ New document $01/02/2024$ New View document $\odot$ New document         Date UPLOADED       DOCUMENT       SHARED WITH STUDENT       NOTES         08/12/2024       View document $\odot$ SHARED WITH STUDENT       NOTES | DATE UPLOADED         DCUMENT         SHARED WITH<br>STUDENT         NOTES         ACTION $21/4/2024$ Old document<br>View document $\odot$ $\odot$ $\odot$ $\odot$ $21/4/2024$ New Jument $\bigcirc$ $\odot$ $\odot$ $\odot$ $\odot$ $21/2024$ New Jument $\bigcirc$ New document $\odot$ $\odot$ $\odot$ DATE UPLOADED         DOCUMENT         SHARED WITH STUDENT         NOTES $\Box$ $\Box$ $9/12/2024$ View document $\bigcirc$ $\bigcirc$ $\Box$ $\Box$ $\Box$ |

### 9. **Notes**

The **Notes** section contains important information added by administrators:

- Notes inherited from the **Site** level may also appear here.
- Some notes are shared with students and displayed on the **Explore Clinical Locations** page.

| Notes                                                                                                    |  |
|----------------------------------------------------------------------------------------------------|--|
| Notes for internal use only<br>Inherited from site                                                                                          |  |
| Need to adjust the placements schedule based on preceptor availability Site contracts will be re-established bi-annually.                   |  |
| Location specific notes   May have application deadlines or additional requirements for compliance purposes                                 |  |
| Notes shared with students Inherited from site D May charge additional fee to host students. You are responsible to pay the additional fees |  |
| Location specific notes  Be mindful of any site-specific application deadlines                                                              |  |

### 10. Housing and Parking Information

This section provides details about housing and parking availability at the location:

• Information shared here is visible to students on the **Explore Clinical Locations** page.

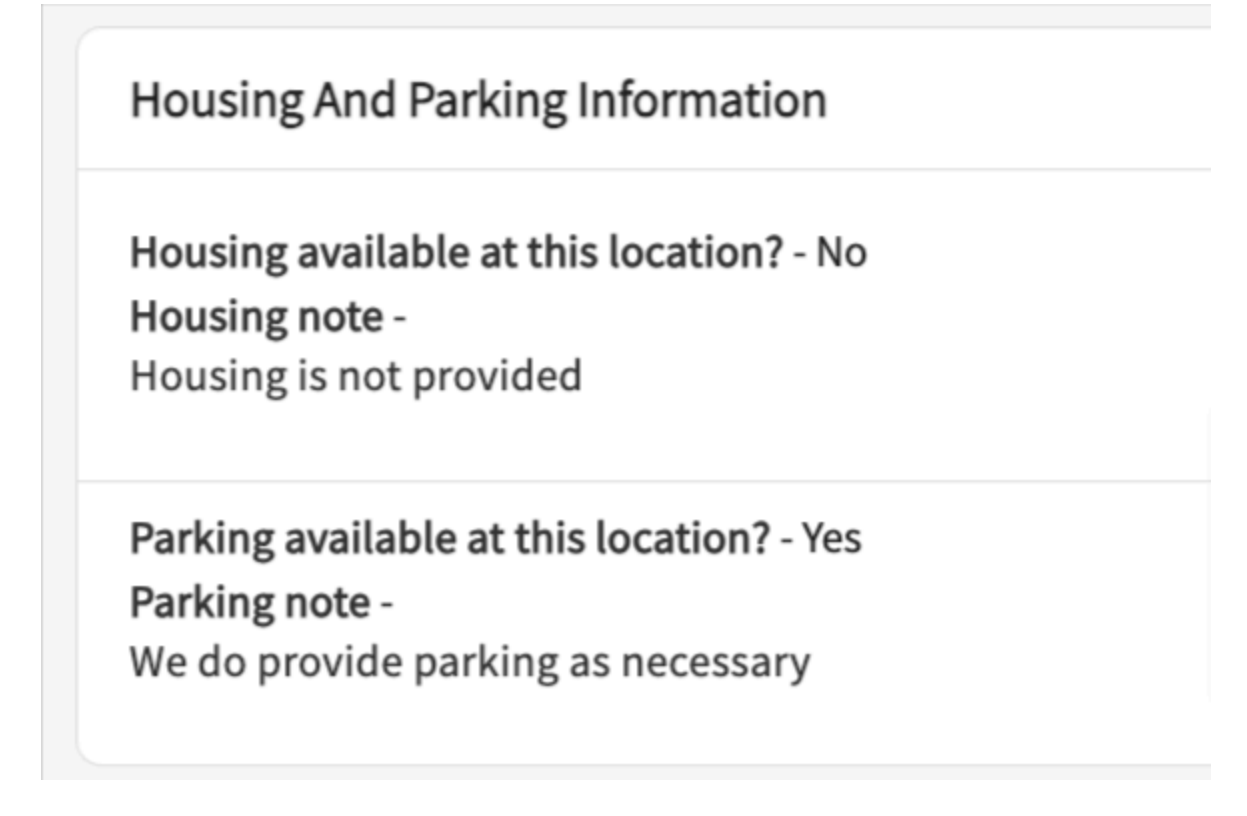

Note: Inactive locations will not appear to students on the Explore Clinical Locations page

## Adding Assessments to Locations

1. Select "Sites and Location" from your dashboard OR

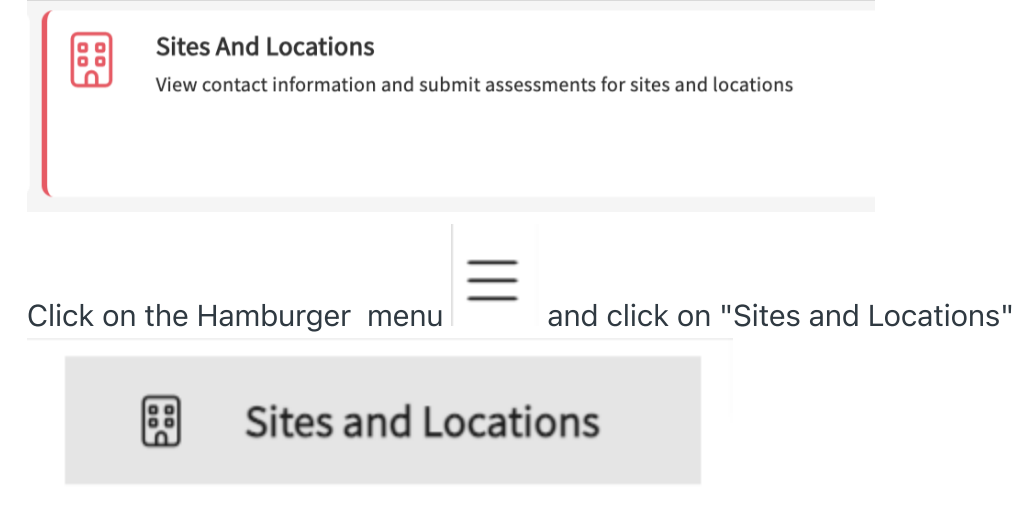

- 2. You will land on the locations tab by default
- 3. Find and select your desired location.
  - 1. Use the search or filter options to quickly find what you are looking for.

| $\equiv$ Sites                                                                |                                                   |                                 |                   |          | ## ? C | रे) Chat 🛛 📢      | 🐼 Ask Leo | Brylee* Bolton E | ccat Sales (Nursing) |
|-------------------------------------------------------------------------------|---------------------------------------------------|---------------------------------|-------------------|----------|--------|-------------------|-----------|------------------|----------------------|
| Sites Locations                                                               |                                                   |                                 |                   |          |        |                   |           |                  |                      |
| The data in downloaded excel is updated with                                  | latest information every 24 hours. Please contact | prism-support@exxat.com for que | stions or concern | IS.      |        |                   |           |                  |                      |
| Q Search                                                                      | Filters: Active 🛞 Nursing 🛞                       |                                 |                   |          |        |                   |           |                  | 🕒 /² 🖓 2             |
| 247 Results Found                                                             |                                                   |                                 |                   |          |        |                   |           |                  |                      |
| LOCATION 1                                                                    | ADDRESS                                           | CITY                            | STATE             | ZIP CODE | STATUS | PHONE             | SITE      | NAME             |                      |
| Abundant - Action Therapy (Geocoding Enabled)*                                | 411 W Ocean Blvd                                  | Long Beach                      | CA                | 90802    | Active | (213) 239-3570    | Abun      | dant Health*     |                      |
| Abundant - Action Therapy Easton                                              | 411 W Ocean Blvd                                  | Long Beach                      | CA                | 90802    | Active | (732) 501-1730    | Abun      | dant Health*     |                      |
| Abundant - Ambulatory Care<br>(Geocoding Enabled)*                            | 1685 Main St                                      | Santa Monica                    | CA                | 90401    | Active | (478) 928-7382 x4 | 1223 Abun | dant Health*     |                      |
| Abundant - Urgent Care (Geocoding<br>Enabled)*                                | 1315 10th St                                      | Sacramento                      | CA                | 95814    | Active | (555) 555-5550    | Abun      | dant Health*     |                      |
| Abundant Health - Main Hospital (Geocoding<br>Enabled, location evaluations)* | 1750 Vine St                                      | Los Angeles                     | CA                | 90028    | Active | (555) 555-5555 x5 | 5555 Abun | dant Health*     |                      |
| Abundant Health - Multiple Locations                                          | 77 Pond Rd                                        | Charles Town                    | wv                | 25414    | Active |                   | Abun      | dant Health*     |                      |

4. Select Assessments from the left panel.

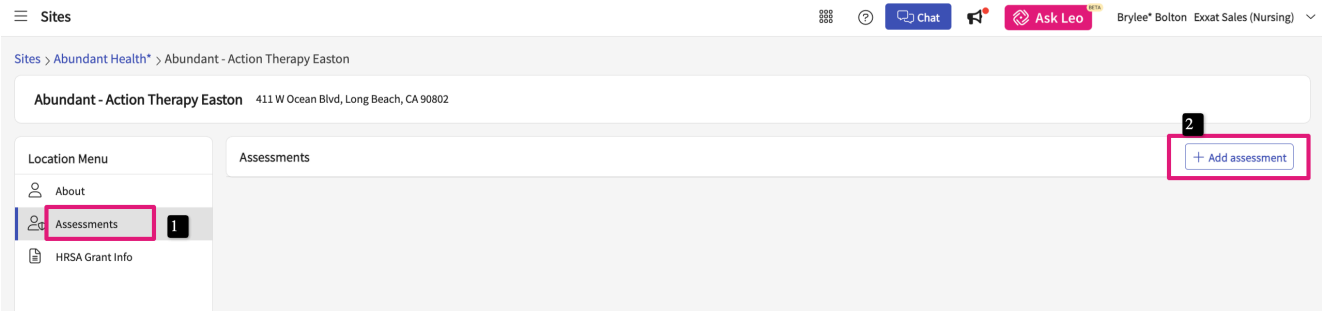

5. The Page will load all logged Assessments. Click on + Add Assessment

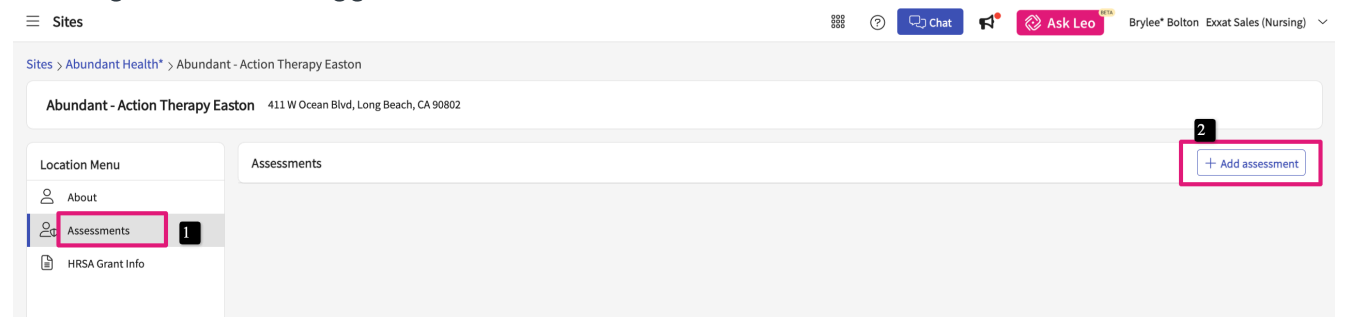

6. A drawer will open with three steps: Basic Details, Form Details, Summary & Follow Up. You can always save your progress if you'd like to complete the form at a later time.

| ≡ Sites                                      |                                    | × Assessment                                                                                                    | Save                 |
|----------------------------------------------|------------------------------------|----------------------------------------------------------------------------------------------------|----------------------|
| Sites > Abundant Health* > Abundan           | t Health PT location               | 1 Basic Details / Form Details 3 Summary & Followup                                                                                                    |                      |
| Abundant Health PT location                  | 1 W Manchester Bivd, Inglewood, CA |                                                                                                    | Next                 |
|                                              |                                    | Basic Information                                                                                                    |                      |
| Location Menu <                              | Assessments                        | Mode of visit *                                                                                                    | Type of site visit * |
| About                                        |                                    | In Person 👻                                                                                                    | New site             |
| R= Personnel                                 |                                    | Who is doing the site visit ?*                                                                                                    | Date of site visit*  |
| Communications                               |                                    | Eric Dave 👻                                                                                                    | July 29, 2024 💼 🖸    |
| <u>⊖</u> Slots                               |                                    |                                                                                                    |                      |
| Placements                                   |                                    | Placement Details                                                                                                    | + Add                |
| $\mathcal{L}_{\Phi}$ Interventions           |                                    | Notes                                                                                                    |                      |
| $\underline{\mathcal{Q}}_{\Phi}$ Assessments |                                    | NOLES                                                                                                    |                      |
| Location Evaluations                         |                                    | Paragraph $\vee$ <b>B</b> $I \cup \equiv \vee \mathcal{O}$ $\coloneqq \vee \downarrow \equiv \vee \mathbb{A} \vee Al \vee \equiv \equiv  ac $                                         | 5 d                  |
| HRSA Grant Info                              |                                    | Overall notes                                                                                                    |                      |
|                                              |                                    |                                                                                                    |                      |
|                                              |                                    |                                                                                                    |                      |
|                                              |                                    |                                                                                                    |                      |
|                                              |                                    |                                                                                                    |                      |
|                                              |                                    |                                                                                                    |                      |
|                                              |                                    |                                                                                                    |                      |
|                                              |                                    | (↑) Bro                                                                                                    | wse to upload        |
|                                              |                                    | L<br>Supported formats: .pdf,.doc.,jpg.,jpeg.,png,.heic,.docx,.xlsx,.pptx,.pptm.,potx,.potm.,ppt,.rtf,.xls,.docm,.bmp,.csv,.g<br>You can only unload files with file size under 10 MB | f,tiff,mp4           |
|                                              |                                    |                                                                                                    |                      |

- 7. In the Basic Details section, you will provide:
  - 1. Basic information on the visit
  - 2. Placement Details (if applicable)
  - 3. Upload files if needed.

### 4. Click Next once done.

| ≡ Sites                                                | × Assessment Save :                                                                                                    |
|--------------------------------------------------------|----------------------------------------------------------------------------------------------------|
| Sites > Abundant Health* > Abundant - Action Therapy E | as 🖉 Basic Details 2 Form Details 3 Summary & Followup                                                                                                  |
| Abundant - Action Therapy Easton 411 W Ocean           | 3N. Previous Next                                                                                                    |
|                                                        |                                                                                                    |
| Filter by: Mode of                                     | √ Site/Facilities                                                                                                    |
| About Assessments                                      | Comments on sites facilities and educational environment:                                                                                               |
| Assessments Re Assess                                  | excellent                                                                                                    |
| HRSA Grant Info     Assess                             |                                                                                                    |
|                                                        | 9/500                                                                                                    |
|                                                        | Patient population and caseload:                                                                                                    |
|                                                        | Normal + B I U + E = Normal + A = = = 11 K A                                                                                                    |
|                                                        |                                                                                                    |
|                                                        | 0/500                                                                                                    |
|                                                        | Unique of additional learning experiences offered:                                                                                                    |
|                                                        | Normal キ B I U No 臣 田 Normal キ A 西 西 田 田 門 か つ                                                                                                    |
|                                                        |                                                                                                    |
|                                                        | 0/500                                                                                                    |
|                                                        | Opportunities for interprofessional practice:                                                                                                    |
|                                                        | Normal $\Rightarrow$ B $I \cup $ $\Rightarrow$ $\models \equiv$ Normal $\Rightarrow$ $\land$ $\equiv$ $\equiv$ $\equiv$ $??$ $\Rightarrow$ $\checkmark$ |
|                                                        |                                                                                                    |
|                                                        | 0/500                                                                                                    |
|                                                        | > Student Performance                                                                                                    |

8. The Form Details section you will has a default template built in. If you have your own form, you can get it created by contacting prism-support@exxat.com. Once done, click Save Form Details,

and Click Next.

| Assessment                           |        |         |    |          |          |      |    |    |                          | L     | S          | Save |      |
|--------------------------------------|--------|---------|----|----------|----------|------|----|----|--------------------------|-------|------------|------|------|
| 🧪 Basic Deta                         | ails   |         | ľ  | Form     | n Deta   | ils  | 3  | Su | mmar                     | y & F | ollov      | wup  |      |
|                                      |        |         |    |          |          |      |    |    |                          |       |            | Pre  | viou |
| Summary                              |        |         |    |          |          |      |    |    |                          |       |            |      |      |
| Final Assessment                     |        |         |    |          |          |      |    |    |                          |       |            |      |      |
| Summary Notes                        |        |         |    |          |          |      |    |    |                          |       |            |      |      |
| Paragraph                            | ~      | в       | Ι  | <u>U</u> | <b>=</b> | ~ @  | := | ~  | 1                        | -     | <u>A</u> • | ~    | :    |
| summary Notes                        | :      |         |    |          |          |      |    |    |                          |       |            |      |      |
| Do you require a f<br>Follow up date | ollow- | up visi | t? | ● Y      | es (     | ) No |    |    |                          |       |            |      |      |
| July 29, 2022                        |        |         |    |          |          |      |    |    |                          |       | (          |      | 5    |
| Paragraph                            | ~      | в       | Ι  | U        | E        | ~ @  | := | ~  | 1 <u>-</u><br>2 <u>-</u> | ~     | <u>A</u>   | ~    | :    |
|                                      |        |         |    |          |          |      |    |    |                          |       |            |      |      |
| Follow up Note                       |        |         |    |          |          |      |    |    |                          |       |            |      |      |

9. In the Summary & Follow-Up section, you'll provide a final assessment and indicate if this requires a follow-up. Click

| 🧷 Basic Deta                                                       | ails     |          | ľ         | Forr                  | n Detai      | ls   | 3  | Sun | nmar       | y & I | Follo    | owup |      |
|--------------------------------------------------------------------|----------|----------|-----------|-----------------------|--------------|------|----|-----|------------|-------|----------|------|------|
|                                                                    |          |          |           |                       |              |      |    |     |            |       | 1        | Dro  | viou |
|                                                                    |          |          |           |                       |              |      |    |     |            |       |          | FIE  | viou |
| Summary                                                            |          |          |           |                       |              |      |    |     |            |       |          |      |      |
| inal Assessment                                                    |          |          |           |                       |              |      |    |     |            |       |          |      |      |
| Summary Notes                                                      |          |          |           |                       |              |      |    |     |            |       |          |      |      |
| Paragraph                                                          | ~        | в        | Ι         | <u>U</u>              | $\equiv$     | · ©  | := | ~   | 1 <u> </u> | ~     | <u>A</u> | ~    |      |
| summary Notes                                                      | :        |          |           |                       |              |      |    |     |            |       |          |      |      |
|                                                                    |          |          |           |                       |              |      |    |     |            |       |          |      |      |
| Do you require a f<br>Follow up date<br>July 29, 2022              | öllow-ı  | up visi  | t? (      | <ul> <li>Y</li> </ul> | es (         | ) No |    |     |            |       |          |      | 5    |
| Do you require a f<br>Follow up date<br>July 29, 2022              | öllow-ı  | up visi  | t? (      | ● Y                   | es (         | ) No |    |     |            |       |          |      | ()   |
| Do you require a f<br>Follow up date<br>July 29, 2022<br>Paragraph | follow-u | up visit | t? (<br>I | ● Y                   | ies (<br>≡ \ | ) No | := | ~   | 1-2-       | ~     | Ā        | •    |      |

10. Your assessment will be saved. You can edit or delete them if needed.

| ≡ Sites                                  | >                      | X Assessment Save                                                                                                    |
|------------------------------------------|------------------------|----------------------------------------------------------------------------------------------------|
| Sites > Abundant Health* > Abundant - Ac | ction Therapy Eas      | Basic Details     2 Form Details     3 Summary & Followup                                                                     |
| Abundant - Action Therapy Eastor         | η 411 W Ocean Blv      | Previous                                                                                                    |
| Location Menu Filt                       | ter by : Mode of vi    | ✓ Site/Facilities                                                                                                    |
| About                                    |                        | Comments on sites facilities and educational environment:                                                                     |
| Op Assessments                           | Assessments            | excellent                                                                                                    |
| HRSA Grant Info                          | & Assessed<br>Assessme |                                                                                                    |
|                                          |                        | 9/500                                                                                                    |
|                                          |                        | Patient population and caseload:                                                                                              |
|                                          |                        |                                                                                                    |
|                                          |                        |                                                                                                    |
|                                          |                        | 0/500                                                                                                    |
|                                          |                        | Unique of additional learning experiences offered:                                                                            |
|                                          |                        | Normal 🕆 B I U 🗞 🗄 🖽 Normal 💠 A 🖅 🗁 📅 🏠 🛪                                                                                     |
|                                          |                        |                                                                                                    |
|                                          |                        | 0/500                                                                                                    |
|                                          |                        | Opportunities for interprofessional practice:                                                                                 |
|                                          |                        | Normal $\Rightarrow$ B I U $\Rightarrow$ E $\equiv$ Normal $\Rightarrow$ A $\equiv$ E $\equiv$ ?? $\Rightarrow$ $\Rightarrow$ |
|                                          |                        |                                                                                                    |
|                                          |                        | 0/500                                                                                                    |
|                                          |                        |                                                                                                    |
|                                          |                        | > Student Performance                                                                                                    |

11. Your assessment will be saved. You can edit or delete them if needed.

| $\equiv$ Sites                                                                              |                                          |                                                                  | 8888 ( | ? 🖓 Chat | <b>P</b> | 🐼 Ask Leo | Brylee* Bolton Exxat Sales    | (Nursing) 🗸 |
|---------------------------------------------------------------------------------------------|------------------------------------------|------------------------------------------------------------------|--------|----------|----------|-----------|-------------------------------|-------------|
| Sites > Abundant Health* > Abundant - Action Therapy Easton                                 |                                          |                                                                  |        |          |          |           |                               |             |
| Abundant - Action Therapy Easton 411 W Ocean Blvd, Long Beach, C                            | 0802                                     |                                                                  |        |          |          |           |                               |             |
| Location Menu<br>Filter by: Mode of visit Visit                                             | m Visit i                                | t to                                                             | 5      |          |          |           |                               |             |
| About<br>Assessments<br>Assessments                                                         |                                          |                                                                  |        |          |          |           | + Add asse                    | ssment      |
| HRSA Grant Info & Assessed by Brylee* Bolton<br>Follow up on 02/28/2025<br>Assessment notes | n 01/13/2025   During placement Pla<br>S | aced students<br>Blair, Osvaldo<br>Osvaldo.Blair@example.c<br>om |        |          |          | Last up   | dated by Brylee* Bolton on 01 | /06/2025    |

- 12. Click on the Pencil icon to make edits to an existing assessment
- 13. You will be able to only access and see the assessments that are added by you.